## คู่มือการใช้งานระบบการแข่งขันทักษะทางวิชาการ

ในคู่มือการใช้ระบบนี้ มีการแบ่งส่วนการทำงานเป็นส่วนงาน พร้อมทั้งมีขั้นตอน ดังนี้

- 1. ขั้นตอนการลงทะเบียนการแข่งขัน
- 2. ขั้นตอนการพิมพ์บัตรประจำตัวนักเรียน
- 3. ขั้นตอนการพิมพ์บัตรประจำตัวครูผู้ฝึกสอน
- 4. ขั้นตอนการพิมพ์บัตรประจำตัวกรรมการการแข่งขันทักษะต่าง ๆ
- 5. ขั้นตอนการพิมพ์บัตรประจำตัวเจ้าหน้าที่ดำเนินงาน

#### งานศิลปหัดถกรรมนักเรียน ครั้งที่ 69 ปีการศึกษา 2562 ระดับภาคเหนือ

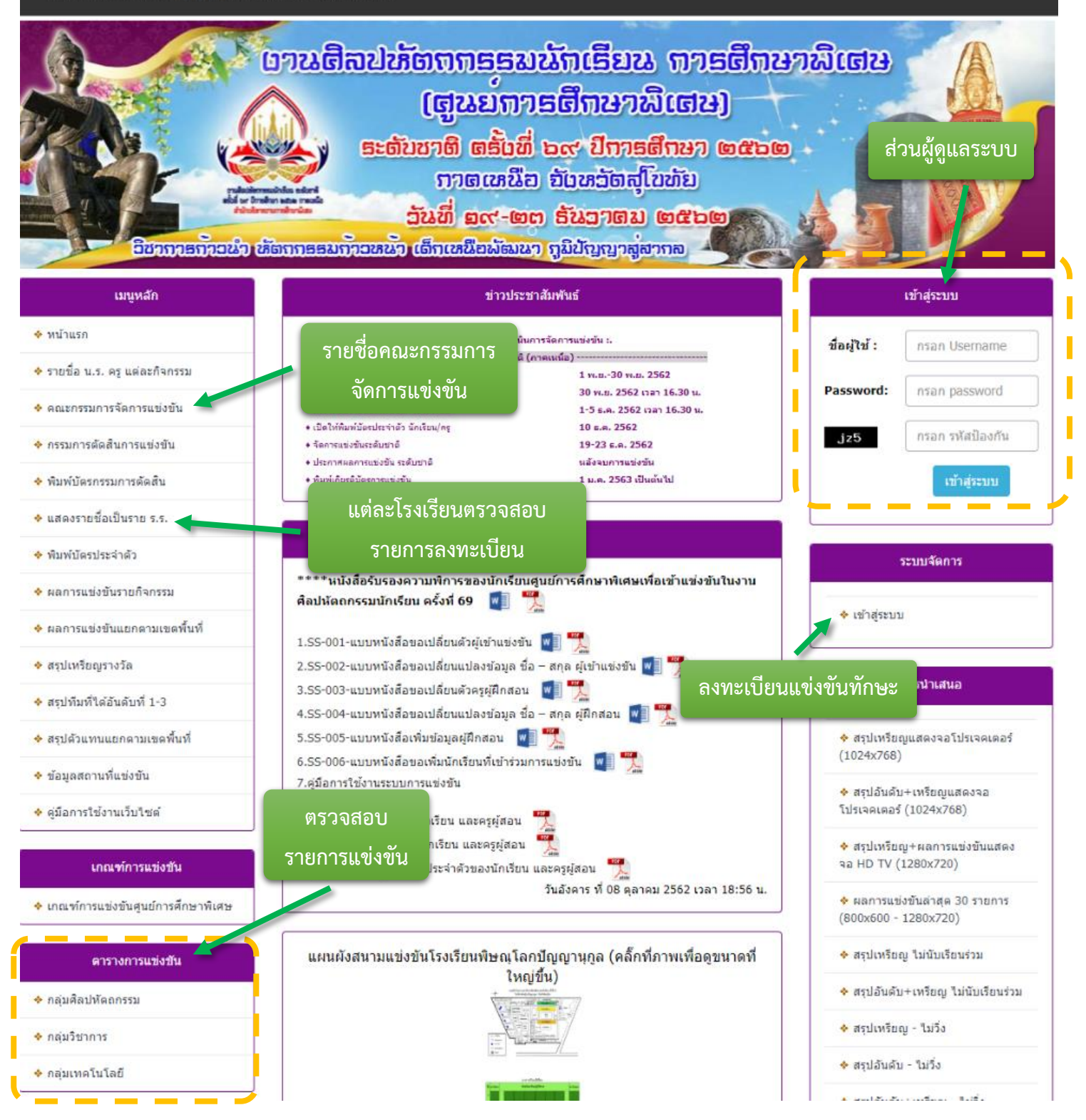

## ขั้นตอนการลงทะเบียนการแข่งขัน

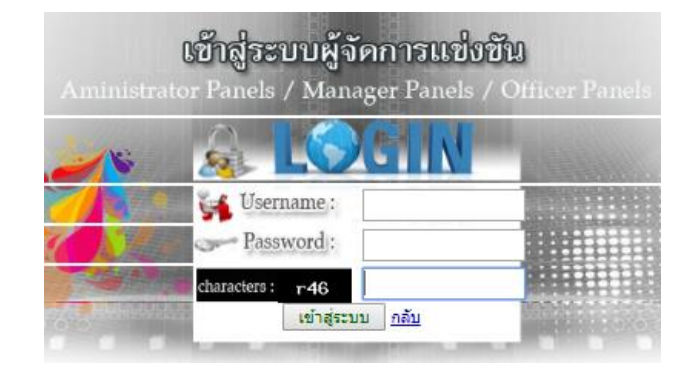

- แต่ละโรงเรียนจะได้รับ ชื่อผู้ใช้ และรหัสผ่าน ที่ทางคณะดำเนินงานมอบให้เพื่อให้แต่ละ โรงเรียนเข้าไปจัดการลงทะเบียนตามรายการของแต่ละกลุ่มสาระฯ
- 2. ปรากฏหน้าหลักของแต่ละโรงเรียน ดังรูป

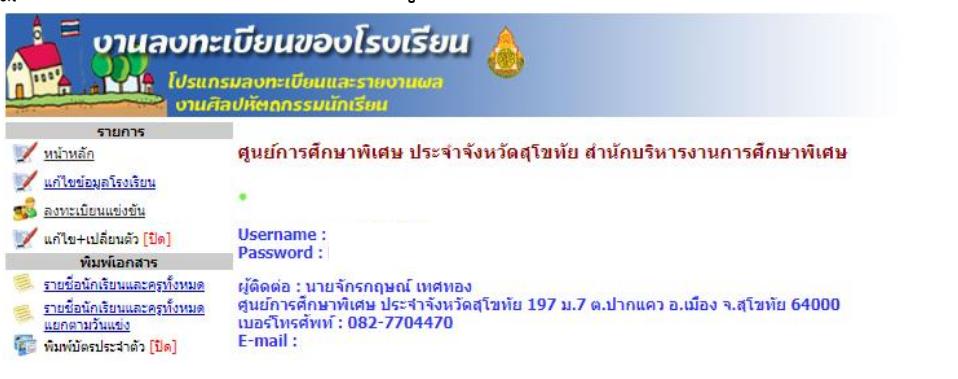

3. แถบเมนูทางด้านซ้าย เจ้าหน้าที่ของแต่ละโรงเรียนสามารถแก้ไขข้อมูลผู้ติดต่อโดยคลิก

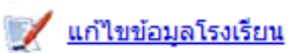

- กรณีต้องการเรียกดูรายชื่อนักเรียนและครูผู้สอน สามารถคลิกที่ 
   รายชื่อนักเรียนและครูทั้งหมด
   ในแถบเมนูด้านซ้ายมือ
- 5. การลงทะเบียนการแข่งขันทักษะแต่ละรายการ สามารถคลิก 🐝 ลงทะเบียนแข่งขัน

เพื่อทำการลงทะเบียน จะปรากฏ ดังรูป

| รายการ<br>10 <u>หน้าหลัก</u><br>11 แก้ไขนำการโรงเรียน | ศูนย์การศึกษา  | เพิเศษ ประจำจังหวัด | สุโขทัย สำนักบริห | กรงานการศึกษาพิเศษ |  |  |
|-------------------------------------------------------|----------------|---------------------|-------------------|--------------------|--|--|
| 📝 <u>แก่ เขขอมูล เรงเรอน</u><br>💰 องพะเมียนแต่งขัน    |                |                     |                   | User               |  |  |
| 🌽 <u>แก้ไข+เปลี่ยนตัว [ปิด]</u>                       | หมวดหมู่การ    | หมวดหมู่การแข่งขัน  |                   |                    |  |  |
| พิมพ์เอกสาร                                           |                |                     |                   | ที่แจ้ง            |  |  |
| 🧐 รายชื่อนักเรียนและครทั้งหมด                         | สำดับ          | หมวดหมู่            | กิจกรรม           |                    |  |  |
|                                                       | <u>1 กลุ่ม</u> | <u>ศิลปหัตถกรรม</u> | 0                 |                    |  |  |
| 😹 <u>รายชอนกูเรยนและครทงหมด</u>                       | 2 <u>กลุ่ม</u> | <u>วิชาการ</u>      | 0                 |                    |  |  |
|                                                       | 3 กลุ่ม        | เทคโนโลยี           | 0                 |                    |  |  |
| 🌆 พิมพ์บัตรประจำตัว [ปิด]                             | \              |                     |                   |                    |  |  |

การแสดงผลหน้าหลักของการลงทะเบียนแต่ละกลุ่มสาระ ซึ่งสามารถคลิกตามหมวดหมู่

คลิกที่ "หมวดหมู่" เพื่อทำการลงทะเบียน ซึ่งการลงทะเบียนแต่ละรายการให้คลิกช่อง <a>
 ของแต่ละรายการแข่งขัน แล้วกดปุ่ม 
 เพื่อทำการลงทะเบียนรายการนั้น ๆ

| No. | ID  | เลือก | รายการ                                                             |
|-----|-----|-------|--------------------------------------------------------------------|
| 1   | 001 |       | การแข่งขันระบายสีรูปภาพ บกพร่องทางการได้ยืน อายุ 3 - 6 ปี          |
| 2   | 002 |       | การแข่งขันระบายสีรูปภาพ บกพร่องทางสติปัญญา อายุ 3 - 6 ปี           |
| 3   | 003 |       | การแข่งขันระบายสีรูปภาพ บกพร่องทางร่างกายฯ อายุ 3 - 6 ปี           |
| 4   | 004 |       | การแข่งขันระบายสีรูปภาพ บกพร่องทางการพูดและภาษา อายุ 3 - 6 ปี      |
| 5   | 005 |       | การแข่งขันระบายสีรูปภาพ บกพร่องทางพฤติกรรมหรืออารมณ์ อายุ 3 - 6 ปี |
| 6   | 007 |       | การแข่งขันระบายสีรูปภาพ บุคคลพิการช้อน อายุ 3 - 6 ปี               |
| 7   | 006 |       | การแข่งขันระบายสีรูปภาพ บุคคลออทิสติก อายุ 3 - 6 ปี                |
| 8   | 008 |       | การแข่งขันวาดภาพระบายสี บกพร่องทางการได้ยืน อายุ 7 - 12 ปี         |
| 9   | 063 |       | การแข่งขันวาดภาพระบายสี บกพร่องทางการได้ยืน อายุ 13-18 ปี          |
| 10  | 009 |       | การแข่งขันวาดภาพระบายสี บกพร่องทางสติปัญญา อายุ 7 - 12 ปี          |

7. หลังจากที่คลิกตามรายการที่ลงแข่งขัน จะสามารถคลิกที่ชื่อรายการได้เพื่อทำ

การลงทะเบียน ดังรูป

 No. ID
 เลือก
 รายการ

 1
 001
 ☑
 การแข่งขันระบายสี่รูปภาพ บกพร่องทางการได้ยิน อายุ 3 - 6 ปี [ลงทะเบียน นร. ครู]

8. คลิกที่ชื่อรายการแข่งขันแล้วจะแสดงหน้าหลักของการเพิ่มชื่อนักเรียนและครูที่ฝึกสอน ดังรูป

| <mark>นักเรียน</mark><br>คำนำหน้า <u>เล็กชาย </u> ∎ ชื่อ นามสกุล |                            |        |       | ครูผู้ฝึกสอน        |        |  |  |
|------------------------------------------------------------------|----------------------------|--------|-------|---------------------|--------|--|--|
| ເໜິ່ມນັກເຮົາ<br>ສຳດັບ                                            | น                          | จัดการ | ลำดับ | ชื่อ-สกุล           | จัดการ |  |  |
| 2                                                                | นางสาววิสุดา จิวะรังสรรค์  | × ×    | 2     | นางสาวรัตนาพร ใจออน | 💉 🗙    |  |  |
| 3                                                                | นางสาวสีริภา พุ่มพฤกษาชาติ | 🖉 🗶 🗙  |       |                     |        |  |  |

 หากต้องการแก้ไขชื่อนักเรียนหรือครูผู้ฝึกสอน สามารถคลิก 
 เพื่อทำการแก้ไขและ สามารถลบรายชื่อได้ โดยคลิก X

## ขั้นตอนการพิมพ์บัตรประจำตัวนักเรียน

| พิมพ์บัตรประจำตัว |                          |                  | หมวดหมู่ : กลุ่มศิลปหัตถกรรม |               |     |     |                                                           |        |          |        |      |
|-------------------|--------------------------|------------------|------------------------------|---------------|-----|-----|-----------------------------------------------------------|--------|----------|--------|------|
| 100               |                          | เมือกรายอย่างกับ | งเปิดสวน                     | มัดสะเสรรรด้ว | No. | ID  | รายการ                                                    | ผู้เข้ | าแข่งขัน | សូរីដី | กสอน |
| a 16.<br>1        | <u>กลุ่มศิลปหัตถกรรม</u> | 1                | 1                            |               | 1   | 001 | การแข่งขันระบายสีรูปภาพ บกพร่องทางการได้ยิน อายุ 3 - 6 ปี | 1      | <b>0</b> | 1      | 1    |
| 2                 | <u>กลุ่มวิชาการ</u>      | 0                | 0                            | -             |     |     |                                                           |        |          |        |      |
| 3                 | <u>กลุ่มเทคโนโลยี</u>    | 0                | 0                            | -             |     |     |                                                           |        |          |        |      |

ตัวอย่างหน้าหลักของการปริ้นบัตรประจำตัว

- ให้คลิกที่ หมวดหมู่ของการแข่งขัน เพื่อจะแสดงรายการแข่งขันของโรงเรียนขึ้นมา แล้วสามารถทำการคลิกที่ 🝻 เพื่อทำการปริ้นบัตรประจำตัวแต่ละรายการ
- 2. แต่ละโรงเรียนสามารถปริ้นบัตรประจำตัวได้ โดยคลิกที่ 📑 ตรงแถบเครื่องมือมุมขวาบน

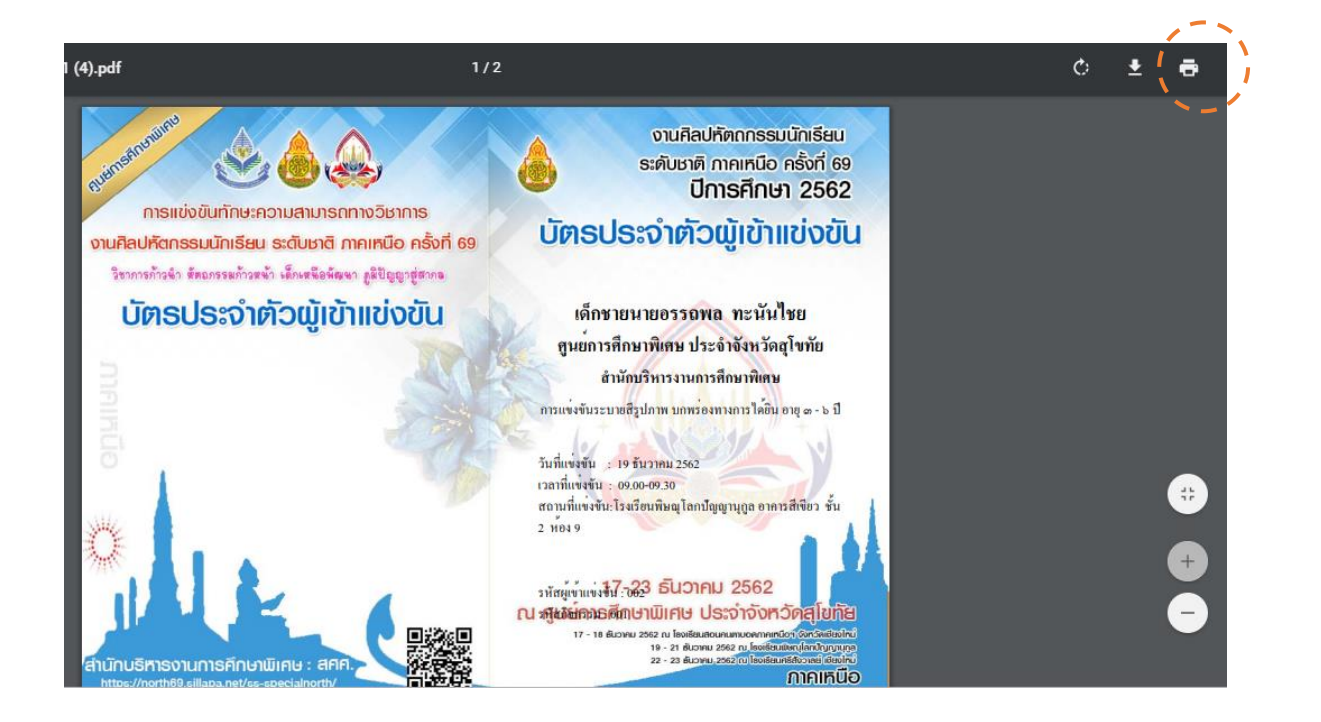

# ขั้นตอนการพิมพ์บัตรประจำตัวผู้ฝึกสอน

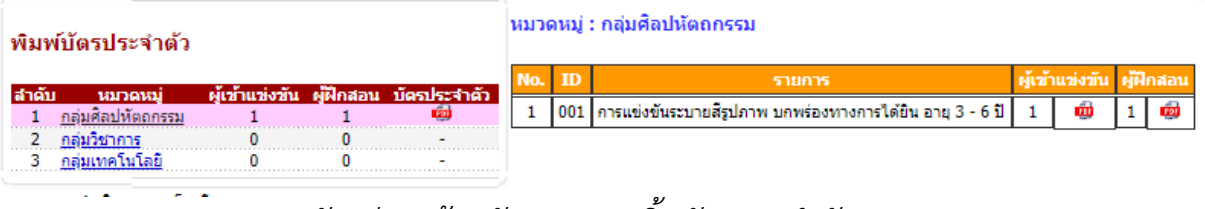

ตัวอย่างหน้าหลักของการปริ้นบัตรประจำตัว

 1. ให้คลิกที่ หมวดหมู่ของการแข่งขัน เพื่อจะแสดงรายการแข่งขันของโรงเรียนขึ้นมา แล้วสามารถทำการคลิกที่ <u>@</u> เพื่อทำการปริ้นบัตรประจำตัวแต่ละรายการ
 2. แต่ละโรงเรียนสามารถปริ้นบัตรประจำตัวได้ โดยคลิกที่ รงแถบเครื่องมือมุมขวาบน

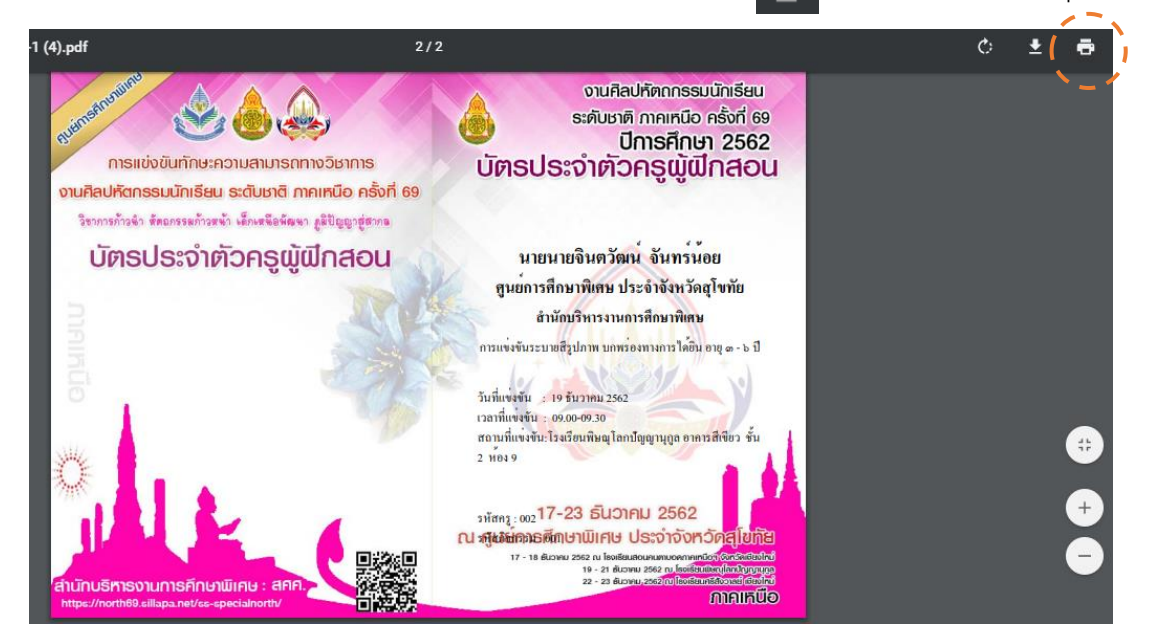

## ขั้นตอนการพิมพ์บัตรประจำตัวกรรมการการแข่งขันทักษะต่าง ๆ

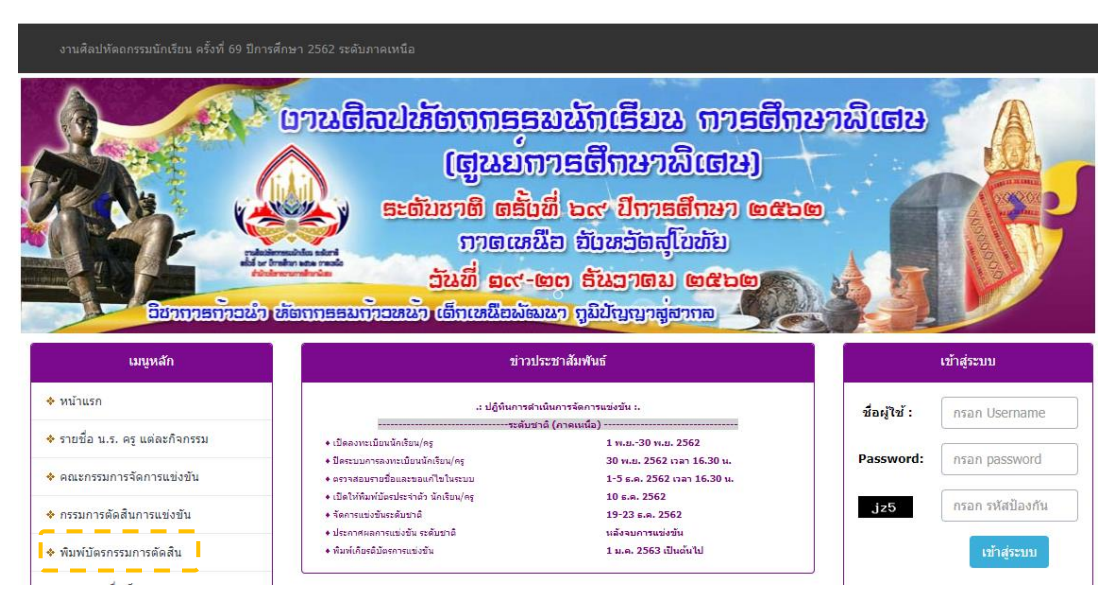

หน้าหลักของการพิมพ์บัตรประจำตัวกรรมการการแข่งขันทักษะๆ

 คลิกที่ "พิมพ์บัตรกรรมการตัดสิน" ทางเมนูด้านซ้ายมือ เพื่อทำการเข้าหน้าหลักของ กรรมการแต่ละรายการ หากต้องการปริ้นบัตรประจำตัวของกลุ่มสาระใด ๆ สามารถคลิกที่ ชื่อกลุ่มสาระ

| สำดับ | หมวดหมู่                 | กิจกรรม |
|-------|--------------------------|---------|
| 1     | <u>กลุ่มศิลปหัตถกรรม</u> | 65      |
| 2     | <u>กลุ่มวิชาการ</u>      | 28      |
| 3     | <u>กลุ่มเทคโนโลยี</u>    | 14      |

 หลังจากเลือกกลุ่มสาระฯ แล้ว จะแสดงรายการแข่งขันทักษะของแต่ละสาระนั้น ๆ ออกมา หากต้องการปริ้นบัตรประจำตัวกรรมการของทักษะใด สามารถคลิกที่ปุ่ม 👼 เพื่อทำการดาวน์โหลดแล้วทำการปริ้นโดยคลิกที่ 🔂 ตรงแถบเครื่องมือมุมขวาบน

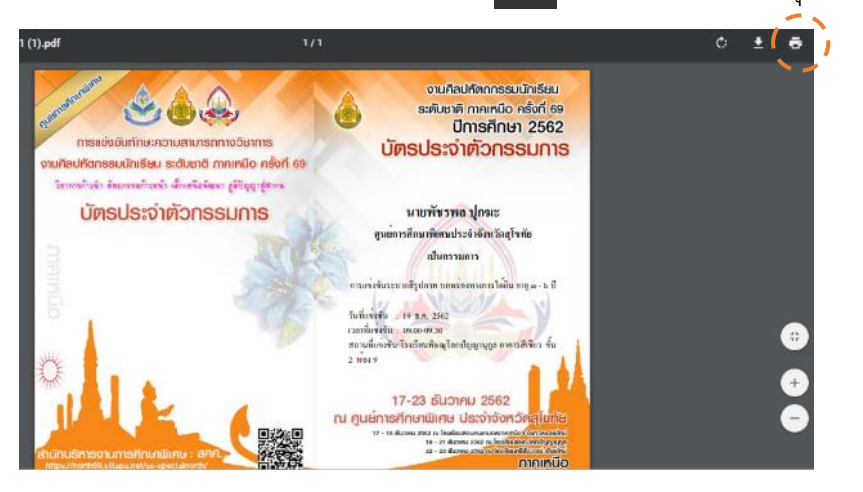

## ขั้นตอนการพิมพ์บัตรประจำตัวเจ้าหน้าที่ดำเนินงาน

| งานศิลปหัดถกรรมนักเรียน ครั้งที่ 69 ปีการศึก |                                                                                                    |                                                                                                    |                |                  |
|----------------------------------------------|----------------------------------------------------------------------------------------------------|----------------------------------------------------------------------------------------------------|----------------|------------------|
|                                              | ວາເມດີສປະກັດຖາກອອ<br>(ຜູບເບົາ<br>ອະດັບນາດີ ດຣັ້ນ<br>ກາດແກ່<br>ວັນທີ່ ອດ<br>ອາກອອນກັງວານນ້ຳ ເດິກເຫລືອນໂອ | ນພັກເອີຍພ ກາຣດີກ<br>ກາຣດີກບານີເດບ)<br>ນີ່ ພະ ປົກາຣດີກບາ ຜະ<br>ໄລ ອັນທວັດຖຸໂນທັນ<br>ສະ ຣັບລາດນ ຜະນະ<br>ແກງເພີນັດທາສູ່ສາກຄ | າບານີເດບ<br>ເອ |                  |
| เมนูหลัก                                     | ענרוע                                                                                                   | ระชาสัมพันธ์                                                                                                    |                | เข้าสู่ระบบ      |
| 💠 หน้าแรก                                    | .: ปฏิทินการต่า                                                                                         | เนินการจัดการแข่งขัน :.<br>.ศ./                                                                                          | ชื่อผู้ใช้ :   | กรอก Username    |
| 🚸 รายชื่อ น.ร. ครู แต่ละกิจกรรม              | <ul> <li>เปิดลงทะเบียนนักเรียน/ครู</li> </ul>                                                           | าด (กาคแนนอ)<br>1 พ.ย30 พ.ย. 2562                                                                                        | Dessword       |                  |
| 💠 คณะกรรมการจัดการแข่งขัน                    | <ul> <li>+ ปิดระบบการลงทะเบียนนักเรียน/ครู</li> <li>+ ตรวจสอบรายชื่อและขอแก้ไขในระบบ</li> </ul>         | 30 א.ש. 2562 רארו 16.30 ע.<br>1-5 ג.א. 2562 רארו 16.30 ע.                                                                | Password:      | nsan password    |
| 🚸 กรรมการตัดสินการแข่งขัน                    | <ul> <li>• เปิดให้พิมพ์บัตรประจำตัว นักเรียน/ครู</li> <li>• จัดการแข่งขันระดับขาติ</li> </ul>           | 10 ธ.ค. 2562<br>19-23 ธ.ค. 2562                                                                                          | jz5            | กรอก รหัสป้องกัน |
| 💠 พิมพ์บัตรกรรมการตัดสิน                     | <ul> <li>• ประกาศผลการแข่งขัน ระดับขาติ</li> <li>• พิมพ์เกียรติบัตรการแข่งขัน</li> </ul>                | นลังจบการแข่งขัน<br>1 ม.ค. 2563 เป็นต้นไป                                                                                |                | เข้าสู่ระบบ      |
| 🚸 แสดงรายชื่อเป็นราย ร.ร.                    |                                                                                                    |                                                                                                    |                |                  |
| 🔶 พิมพ์บัตรประจำตัว                          | ตาวบั                                                                                                   | โหลดเอกสาร                                                                                                    |                | ระบบจัดการ       |

คลิกที่ "คณะกรรมการจัดการแข่งขัน" ทางเมนูด้านซ้ายมือ เพื่อทำการเข้าหน้าหลัก ของเจ้าหน้าที่ฝ่ายดำเนินงาน

### เจ้าหน้าที่ดำเนินงาน

งานศิลปหัตถกรรมนักเรียน ครั้งที่ 69 ปีการศึกษา 2562 ระดับชาติ (ภาคหนือ) การศึกษาพิเศษ (ศูนย์การศึกษาพิเศษ) ณ ศูนย์การศึกษาพิเศษ ประจำจังหวัดสุโขทัย ระหว่าง วันที่ 21-23 เดือน ธันวาคม พ.ศ. 2562

| <mark>ลำดับ</mark> | ชื่อ-สกุล                 | หน่วยงาน                               | หน้าที่   | บัตรประจำดัว | เกียรติบัตร |
|--------------------|---------------------------|----------------------------------------|-----------|--------------|-------------|
| 1                  | นางสาวปราณีย์ รักเมืองไพร | ศูนย์การศึกษาพิเศษ ประจำจังหวัดสุโขทัย | ประสานงาน | POF          |             |

ติดต่อผู้ดูแลระบบได้ที่ นายจินตวัฒน์ จันทร์น้อย โทร.0832179880 หรือผู้ประสานงานหลัก นางวงเดือน พรมวิชัย ทีมพัฒนาระบบบริหารการจัดการสารสนเทศการแข่งขันงานศิลปหัตถกรรมนักเรียน <u>Sillapa.net</u> Copyright © 2012-2019 <u>Sillapa.net</u> All rights reserved. [<u>ทีมพัฒนา] [กลับหน้าหลัก] [กลับ]</u>

ส่วนหน้าหลักผู้ประสานงาน สามารถดาวน์โหลดบัตรประจำตัวได้ที่ช่องตาราง

"บัตรประจำตัว 🥶 " ได้เลย โดยคลิกที่ 📑 ตรงแถบเครื่องมือมุมขวาบน

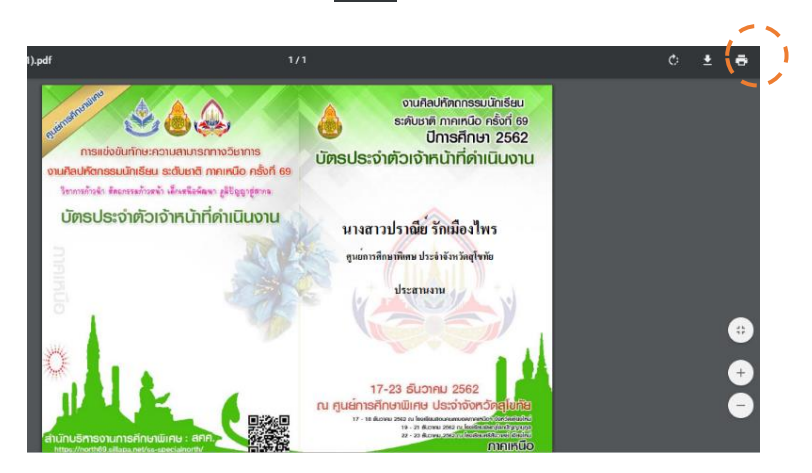